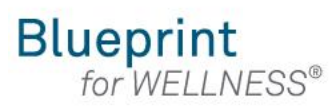

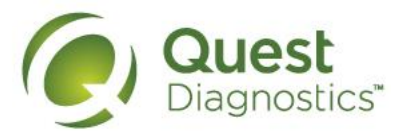

#### How to schedule a screening at an onsite event

- Visit <u>My.QuestForHealth.com</u>
- If you've already established an account, use the Log In area to enter your username and password and select the green Log In button
  - If you've forgotten your login information, use the password link to reset your password or the username link to retrieve your username
- If you've never registered on the site to establish an account, use the Create Account area
- After logging in or registering, you will be taken to the dashboard

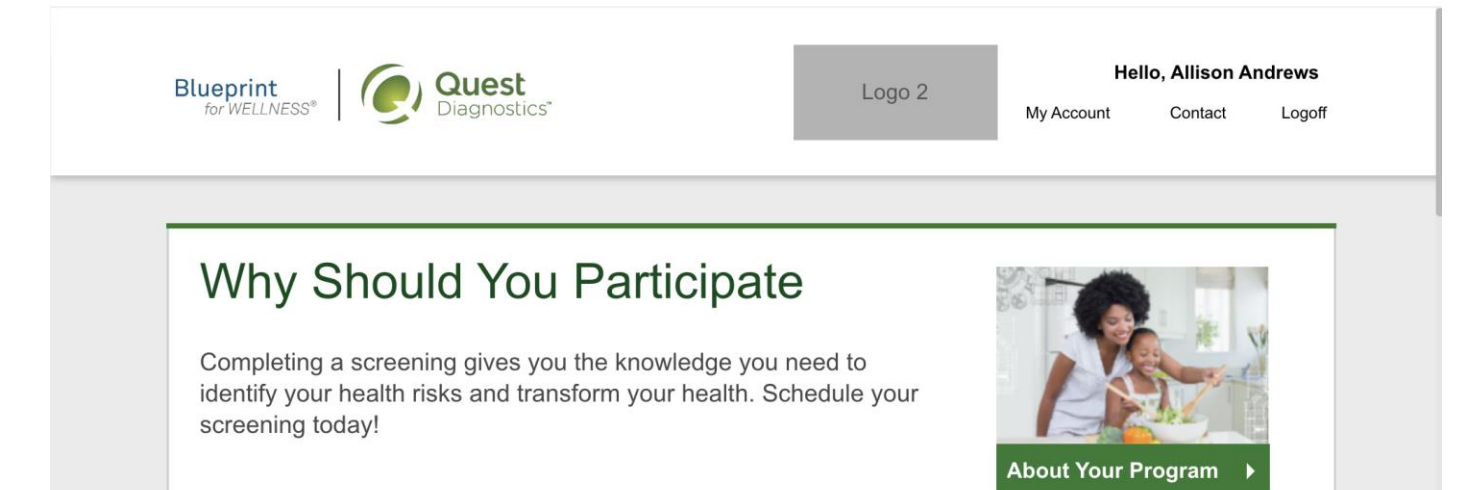

#### Wellness Screening

To get started, select an screening method below.

#### Patient Service Center

Schedule a screening at a nearby Quest Diagnostics location.

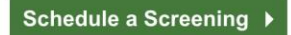

#### **Onsite Event**

Attend a wellness event at work or a location designated by your organization.

Make an Appointment >

Please note: these screenshots are based on common browser resolution; actual screens may vary due to responsive design • To schedule an appointment at an onsite event, in the **Wellness Screening** section, under **Onsite Event**, select the **Make an Appointment** button

## Wellness Screening

To get started, select an appointment method below.

### Patient Service Center

Schedule a screening at a nearby Quest Diagnostics location.

Schedule a Screening >

### Onsite Event

Attend a wellness event at work or a location designated by your organization.

Make an Appointment >

#### Physician Results Form

Submit results from a screening performed by your physician.

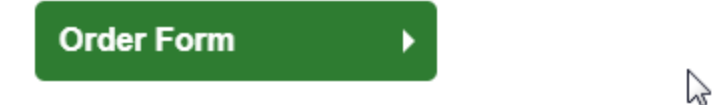

At-Home Test

Materials will be sent to your home to complete a screening.

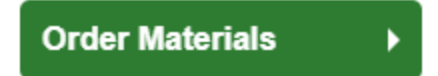

- Select the onsite event location where you'd like to complete your screening
- select the green **Continue** button

# Location

| Lincoln                                                                       | Zip Code                                                         |
|-------------------------------------------------------------------------------|------------------------------------------------------------------|
| Drumlin Farm<br>Viddife Sanctuary                                             | Name of Location101010 Street AddressApptsCity Name, State 12345 |
| West End<br>Prospect<br>Hill Park 8<br>Weston<br>College Land<br>Waltham      | Name of Location201010 Street AddressApptsCity Name, State 12345 |
| Aun Rd<br>Ind But Rd<br>D Golf Club                                           | Name of Location251010 Street AddressApptsCity Name, State 12345 |
| Auburndale Newto<br>South Methods Turner<br>Newton<br>Lower Falls Waban<br>te |                                                                  |

Continue )

- Select the **Date** and the **Time** you would like to complete your screening
- select the green **Continue** button

| Location<br>Name of Location<br>1010 Street Address<br>Room 3B<br>City Name, State 12345 |   |  |  |  |  |
|------------------------------------------------------------------------------------------|---|--|--|--|--|
| Date and Time                                                                            |   |  |  |  |  |
| Date                                                                                     | m |  |  |  |  |
| Time                                                                                     | • |  |  |  |  |
| Continue                                                                                 | • |  |  |  |  |
|                                                                                          |   |  |  |  |  |

## **Review and Confirm**

- · Verify that all the appointment details shown on the screen are accurate
- select the green Confirm button
  - NOTE: Your appointment is not scheduled until you select the green Confirm button

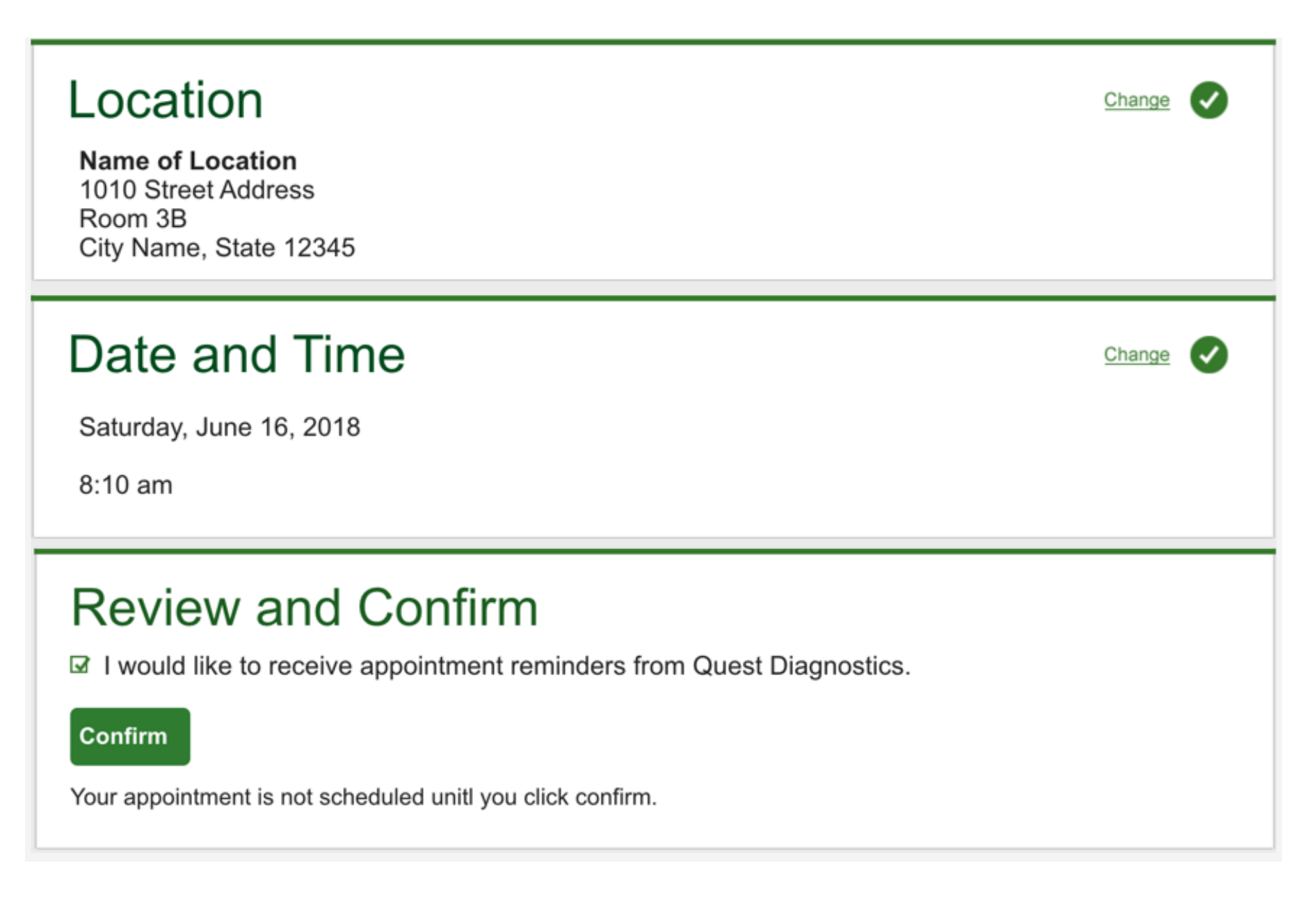

- Once your appointment has been scheduled you will arrive at the Confirmation screen
- select the green Back to Dashboard link to return to the dashboard

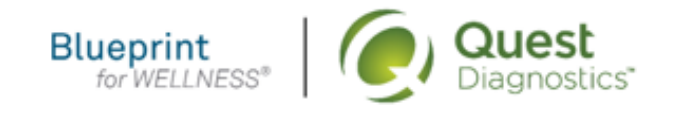

Logo 2

Hello, Insert Name

My Account

Contact Us Logoff

# Thank you, Allison!

Your wellness screening has been scheduled at the Onsite Event indicated below.

## **Onsite Event**

Name of Location 1010 Street Address Room 3B City Name, State 12345

Saturday, Jun 18, 2018 at 8:10 am

**Back to Dashboard** 

# Prepare For Your Appointment

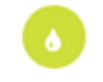

Drink plenty of water prior to your appointment Continue to take all medications as prescribed by your healthcare provider. C

Do not eat or drink anything, except water, for 9-12 hours prior to the blood test.

For questions, contact the Health & Wellness Service Center: 1.855.623.9355

- On the dashboard, you will be able to see your scheduled appointment
- You can select the green **Download to Calendar** link to add the appointment to your calendar
- If needed, you can use the green buttons to cancel or reschedule your appointment

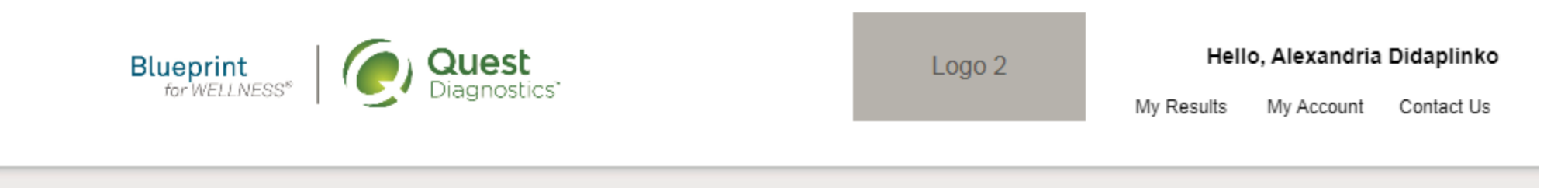

| Scheduled<br>Onsite                                                          |                                                                                                    |
|------------------------------------------------------------------------------|----------------------------------------------------------------------------------------------------|
| Name of Location<br>1010 Street Address<br>Room 3B<br>City Name, State 12345 | Cancel Reschedule   Image: State of the state of the stat |
| Saturday, Jun 18, 2018<br>at 8:10 am                                         |                                                                                                    |

2

Download to Calendar